## 1 of 11

| Last Modified: 7-13-2007                                                                  |                                                              | 1.6 D                |  |
|-------------------------------------------------------------------------------------------|--------------------------------------------------------------|----------------------|--|
| Service Category: Audio/Visual/Telematics                                                 | Section: Navigation                                          | n/Multi Info Display |  |
| Model Year: 2008                                                                          | Model:         ES350         Doc ID:         RM0000014SL02GX |                      |  |
| Title: NAVIGATION: NAVIGATION SYSTEM: DIAGNOSIS DISPLAY DETAILED DESCRIPTION (2008 ES350) |                                                              |                      |  |

# DIAGNOSIS DISPLAY DETAILED DESCRIPTION

## HINT:

- This section contains a detailed description of displays within diagnostic mode.
- Illustrations may differ from the actual vehicle depending on the device settings and options. Therefore, some detailed areas may not be shown exactly the same as on the actual vehicle.

## **1. SYSTEM CHECK**

(a) System Check Mode Screen

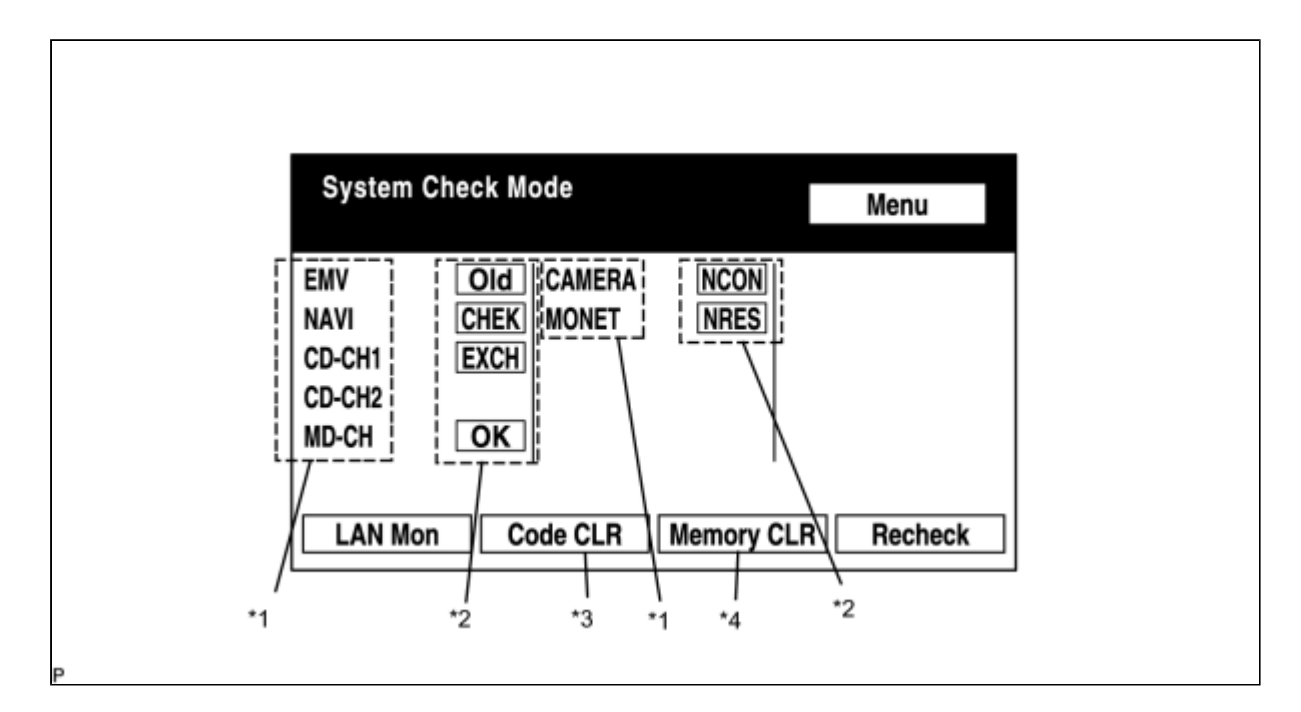

(1) Device Names and Hardware Address/\*1

## HINT:

- Registered device names are displayed.
- If a device name is unknown to the system, its physical address is shown instead.

| ADDRESS NO. | NAME     | ADDRESS NO. | NAME      |
|-------------|----------|-------------|-----------|
| 110         | EMV      | 120         | AVX       |
| 128         | 1DIN TV  | 140         | AVN       |
| 144         | G-BOOK   | 178         | NAVI      |
| 17C         | MONET    | 190         | AUDIO H/U |
| 1AC         | CAMERA-C | 1B0         | Rr-TV     |
| 1C0         | Rr-CONT  | 19D         | BT-HF     |
| 1C4         | PANEL    | 1C6         | G/W       |
| 1C8         | FM-M-LCD | 1D8         | CONT-SW   |
| 1EC         | Body     | 118         | EMVN      |
|             |          |             |           |

| 1F1 | ХМ       | 1F2 | SIRIUS  |
|-----|----------|-----|---------|
| 230 | TV-TUNER | 240 | CD-CH2  |
| 250 | DVD-CH   | 280 | CAMERA  |
| 360 | CD-CH1   | 3A0 | MD-CH   |
| 17D | TEL      | 440 | DSP-AMP |
| 530 | ETC      | 1F6 | RSE     |
| 1A0 | DVD-P    | 1D6 | CLOCK   |
| 238 | DTV      | 480 | AMP     |

(2) Check Result/\*2

#### HINT:

#### Result codes for all devices are displayed.

| RESULT | MEANING                                                                                | ACTION                                                                                                    |
|--------|----------------------------------------------------------------------------------------|----------------------------------------------------------------------------------------------------|
| ОК     | The device did not respond with a DTC (excluding communication DTCs from the AVC-LAN). | -                                                                                                    |
| EXCH   | The device responds with a "replace"-type DTC.                                         | Check the DTC in "Unit Check Mode" and replace the device.                                                       |
| СНЕК   | The device responds with a "check"-type DTC.                                           | Check the DTC in "Unit Check Mode".                                                                              |
| NCON   | The device was previously present, but does not respond in diagnostic mode.            | <ol> <li>Check power supply wire harness of<br/>the device.</li> <li>Check the AVC-LAN of the device.</li> </ol> |
| Old    | The device responds with an "old"-type DTC.                                            | Check the DTC in "Unit Check Mode".                                                                              |
| NRES   | The device responds in diagnostic mode, but gives no DTC information.                  | <ol> <li>Check power supply wire harness of<br/>the device.</li> <li>Check the AVC-LAN of the device.</li> </ol> |

(3) Code Clear/\*3

- Present DTCs are cleared.
- Press the "Code CLR" switch for 3 seconds.

(4) Memory Clear/\*4

- Present and past DTCs and registered connected device names are cleared.
- Press the "Memory CLR" switch for 3 seconds.

(b) Diagnosis MENU Screen

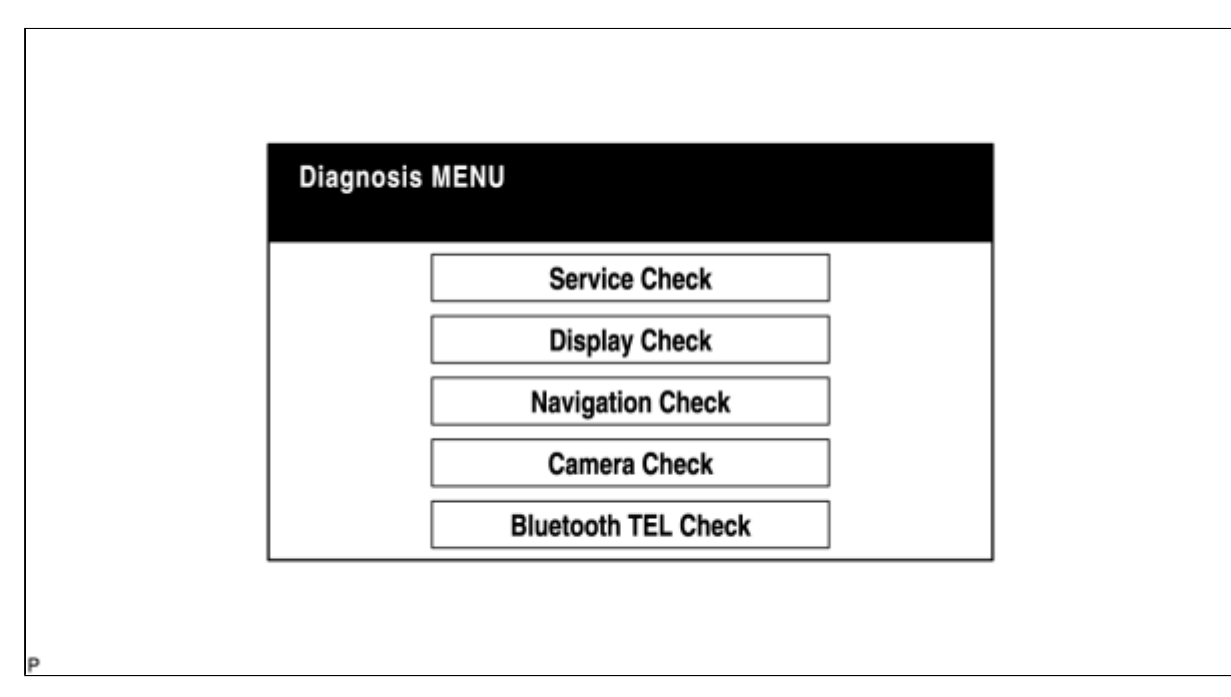

## HINT:

#### Each item is grayed out or not displayed based on the device settings.

(c) Unit Check Mode Screen

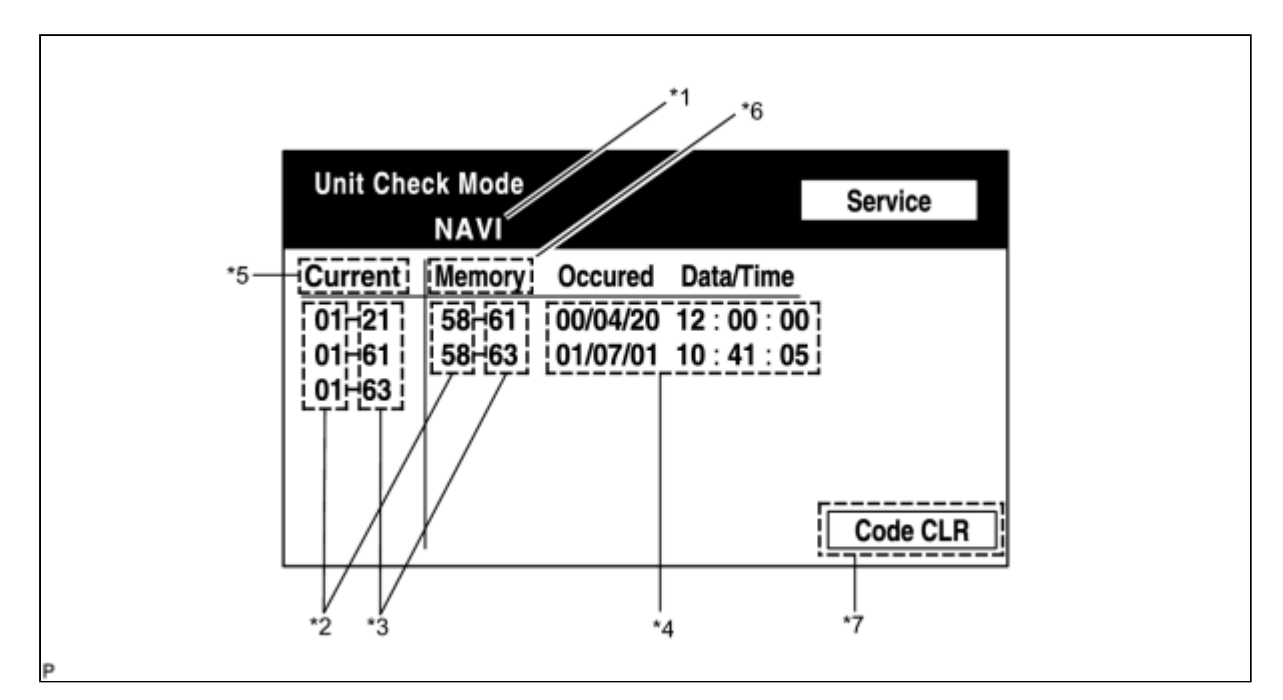

#### Screen Description:

| DISPLAY                      | CONTENTS                                                                                                    |
|------------------------------|----------------------------------------------------------------------------------------------------|
| Device name/*1               | Target device                                                                                                    |
| Segment/*2                   | Target device logical address                                                                                                    |
| DTC/*3                       | DTC (Diagnostic Trouble Code)                                                                                                    |
| Timestamp/*4                 | The time and date of past DTCs are displayed. (The year is displayed in 2-digit format.)                                                                                        |
| Present Code/*5              | DTCs output at the service check are displayed.                                                                                                    |
| Past Code/*6                 | Diagnostic memory results and recorded DTCs are displayed.                                                                                                    |
| Diagnosis Clear<br>Switch/*7 | Pushing this switch for 3 seconds clears the diagnostic memory data of the target device. (Both response to diagnostic system check result and the displayed data are cleared.) |

### (d) LAN Monitor (Original) Screen

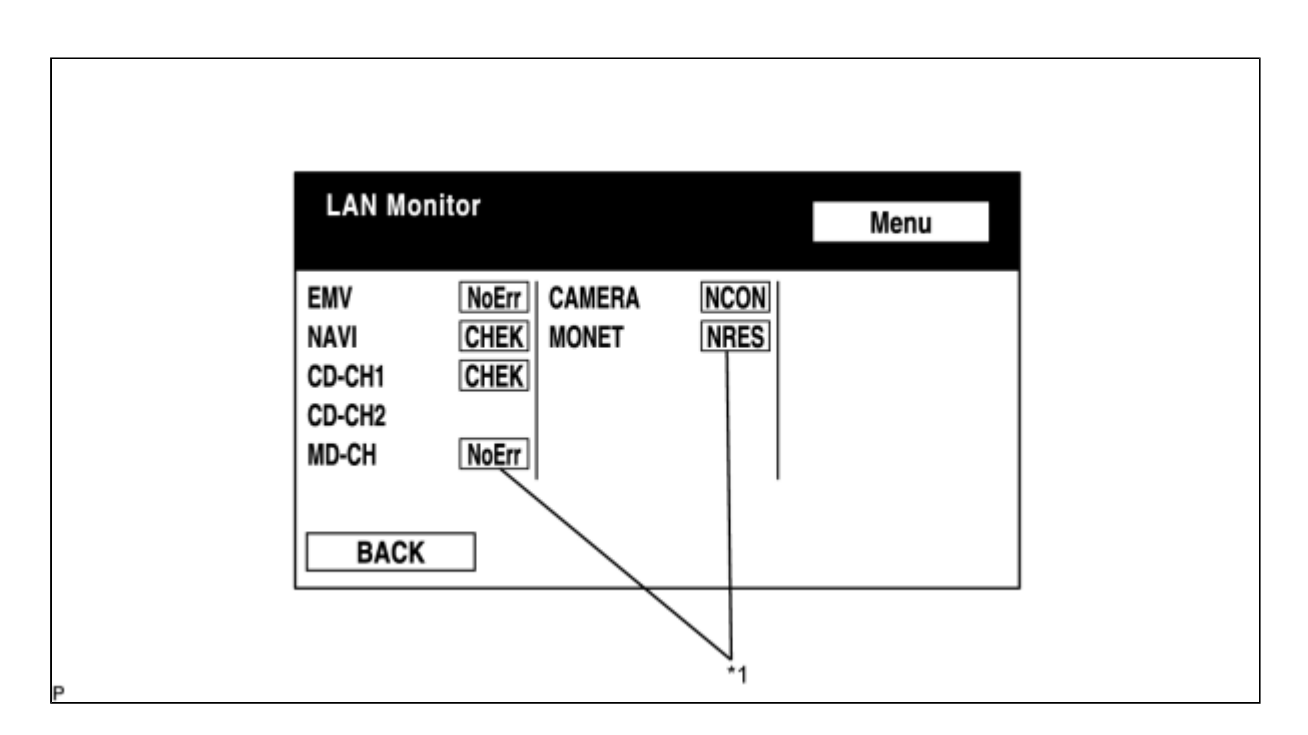

(1) Check Result/\*1

## HINT:

#### Check results of all the devices are displayed.

| RESULT         | MEANING                                                                     | ACTION                                                                                                    |
|----------------|-----------------------------------------------------------------------------|----------------------------------------------------------------------------------------------------|
| No Err<br>(OK) | There are no communication DTCs.                                            | -                                                                                                    |
| СНЕК           | The device responds with a "check" -type DTC.                               | Check the DTC in "Unit Check Mode".                                                                              |
| NCON           | The device was previously present, but does not respond in diagnostic mode. | <ol> <li>Check power supply wire harness of<br/>the device.</li> <li>Check the AVC-LAN of the device.</li> </ol> |
| Old            | The device responded with an "old" -type DTC.                               | Check the DTC in "Unit Check Mode".                                                                              |
| NRES           | The device responds in diagnostic mode, but gives no DTC information.       | <ol> <li>Check power supply wire harness of<br/>the device.</li> <li>Check the AVC-LAN of the device.</li> </ol> |

(e) LAN Monitor (Individual) Screen

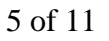

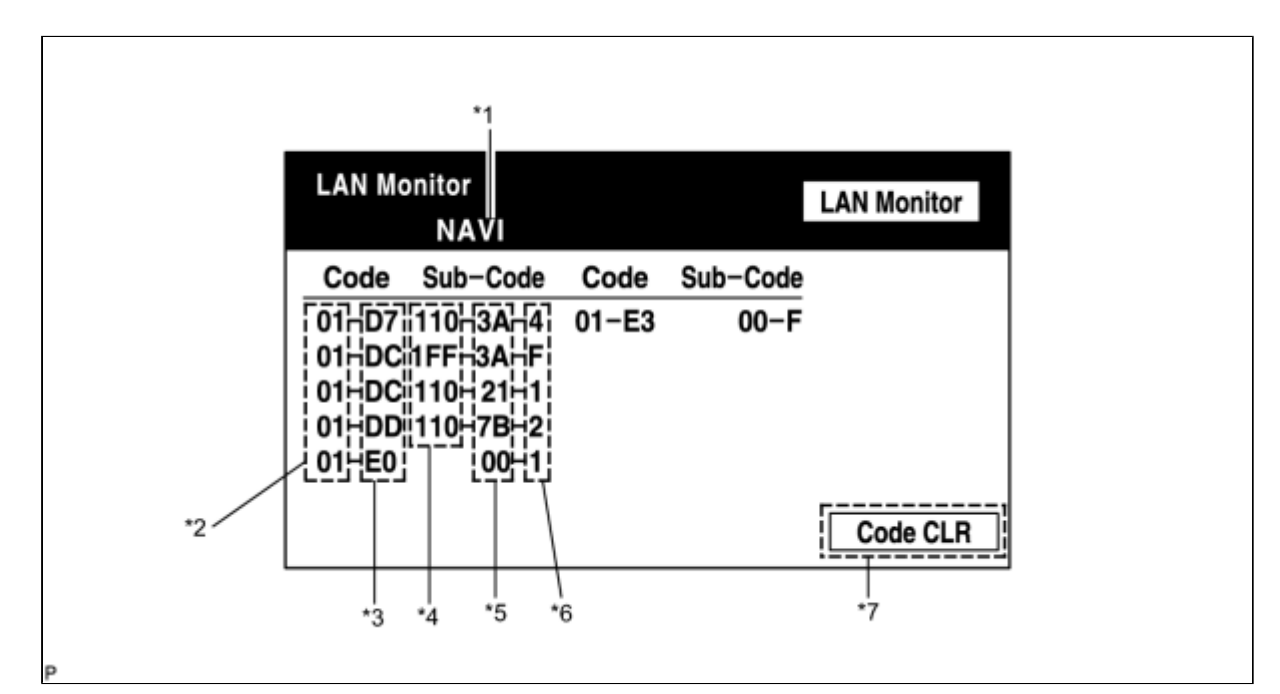

### Screen Description:

| DISPLAY                         | CONTENTS                                                                                                    |
|---------------------------------|----------------------------------------------------------------------------------------------------|
| Device name/*1                  | Target device                                                                                                    |
| Segment/*2                      | Target logical address                                                                                                    |
| DTC/*3                          | DTC (Diagnostic Trouble Code)                                                                                                    |
| Sub-code (device<br>address)/*4 | Physical address stored with DTC (If there is no address, nothing is displayed.)                                                                                                   |
| Connection check<br>No./*5      | Connection check number stored with DTC                                                                                                    |
| DTC occurrence/*6               | Number of times the same DTC has been recorded                                                                                                    |
| Diagnosis Clear<br>Switch/*7    | Pushing this switch for 3 seconds clears the diagnostic memory data of the target device.<br>(Both response to diagnostic system check result and the displayed data are cleared.) |

## 2. DISPLAY CHECK

(a) Vehicle Signal Check Mode Screen

| Battery13.6VSPEED49km/hIGONTAILONPKBOFFADIM/TCANDIMREVOFF | nicle Signal Che | eck Mode |          | [  | Disp Me | enu |
|-----------------------------------------------------------|------------------|----------|----------|----|---------|-----|
| IG ON TAIL ON<br>PKB OFF ADIM/TCAN DIM<br>REV OFF         | Batterv          | 13.6V    | SPEED    | 49 | km/h    |     |
| PKB OFF ADIM/TCAN DIM                                     | IG               | ON       | TAIL     |    | ON      |     |
| REV OFF                                                   | РКВ              | OFF      | ADIM/TCA | ٨N | DIM     |     |
|                                                           | REV              | OFF      |          |    |         |     |

#### Screen Description:

| NAME      | CONTENTS                                                      |
|-----------|---------------------------------------------------------------|
| Battery   | Battery voltage is displayed.                                 |
| РКВ       | Parking brake ON/OFF state is displayed.                      |
| REV       | Reverse signal ON/OFF state is displayed.                     |
| IG        | Engine switch ON/OFF state is displayed.                      |
| ADIM/TCAN | Brightness state DIM (with) / BRIGHT (without) is displayed.  |
| TAIL      | TAIL signal (Light control switch) ON/OFF state is displayed. |
| SPEED     | Vehicle speed is displayed in km/h.                           |

#### HINT:

- Only items sending a vehicle signal will be displayed.
- This screen is updated once per second when input signals to the vehicle are changed.

(b) Microphone & Voice Recognition Check Screen

| MICROPHONE & VOICE RECOGNITION<br>CHECK | Disp Menu              |
|-----------------------------------------|------------------------|
| Mic input level :                       | \)<br>\_ <sub>*1</sub> |
| REC/PLAY :                              | •/                     |

#### Screen Description:

| NAME                               | CONTENTS                                                                                         |
|------------------------------------|--------------------------------------------------------------------------------------------------|
| Microphone input level<br>meter/*1 | Monitors the microphone input level every 100 ms and displays the results in 8 different levels. |
| Recording switch/*2                | Starts recording.                                                                                |
| Stop switch/*3                     | Stops recording.                                                                                 |
| Play switch/*4                     | Plays the recorded voice.                                                                        |

#### HINT:

- The microphone input function is on at all times when this screen is displayed.
- While recording or playing, the switches other than the stop switch cannot be pushed.
- When no voice is recorded, the play switch cannot be pushed.
- Recording will stop after 5 seconds or by pushing the stop switch.

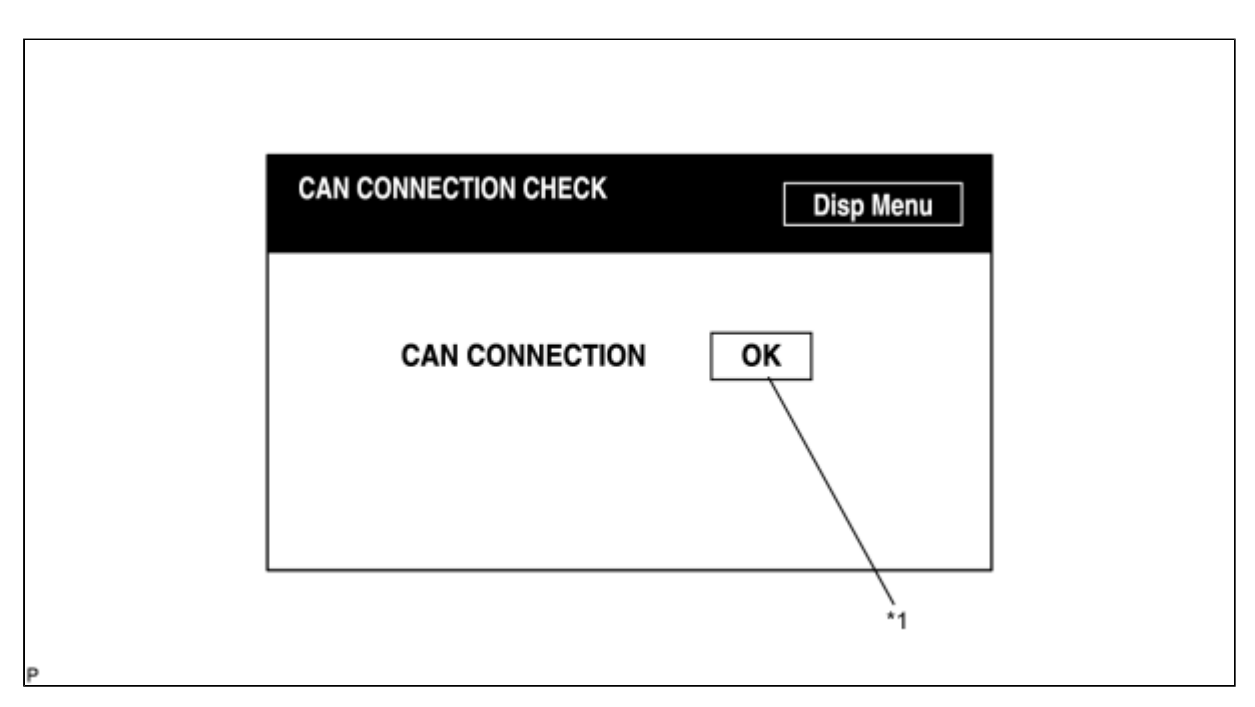

### Screen Description:

| NAME                              | CONTENTS                                                                                                    |
|-----------------------------------|----------------------------------------------------------------------------------------------------|
| CAN Connection check<br>result/*1 | <ul> <li>For systems connected to the CAN system, the results of the CAN connection check are displayed.</li> <li>"NG" - The engine switch is on (ACC or IG) and the CAN communication lines are malfunctioning or the CAN bus lines are not connected.</li> <li>"OK" - The engine switch is on (ACC or IG) and the CAN communication lines are normal.</li> <li>Blank - CAN connection check is performed with the engine switch on (ACC) or off.</li> </ul> |

#### HINT:

- This function operates only for the systems connected to the CAN system.
- When the engine switch is turned off, the bus lines are disconnected, or a malfunction occurs in the bus lines while the CAN connection check result is being displayed, the problem will be reflected on the screen in real time.

## **3. NAVIGATION CHECK**

(a) Navigation Check Screen

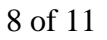

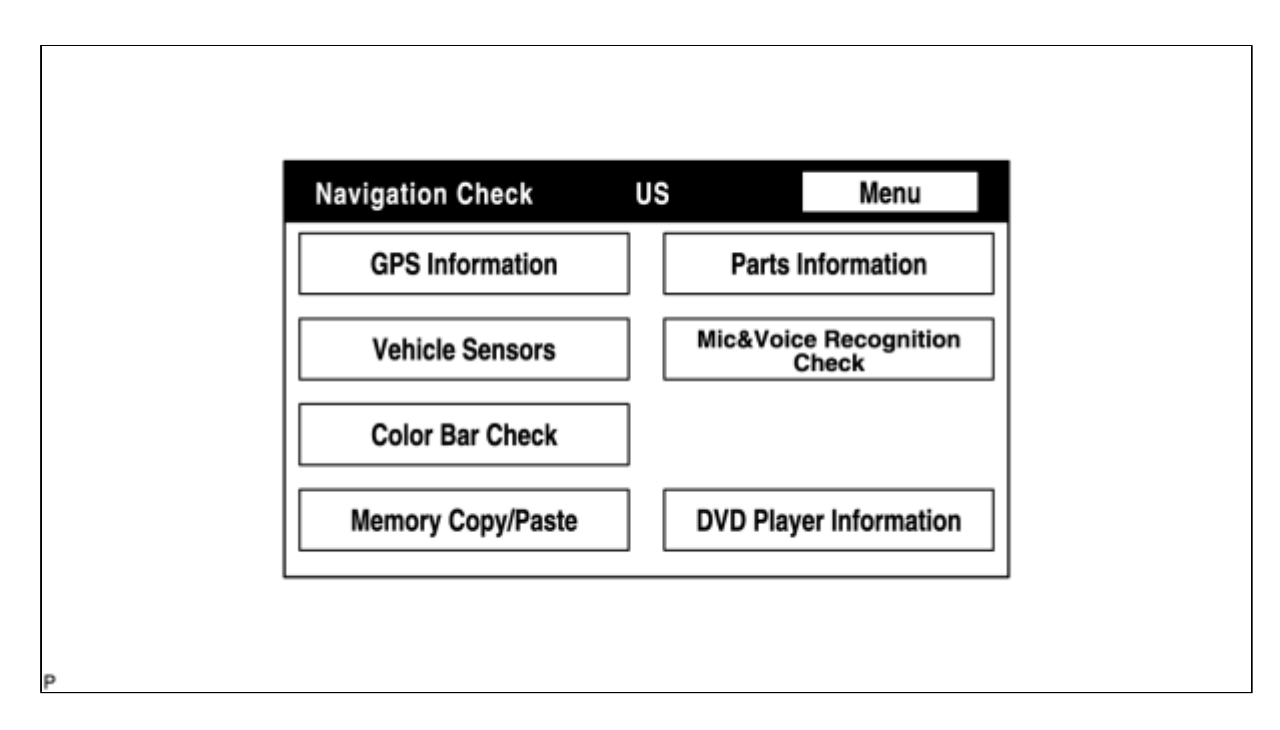

#### HINT:

#### Each item is grayed out or not displayed based on the device settings.

(b) GPS Information Screen

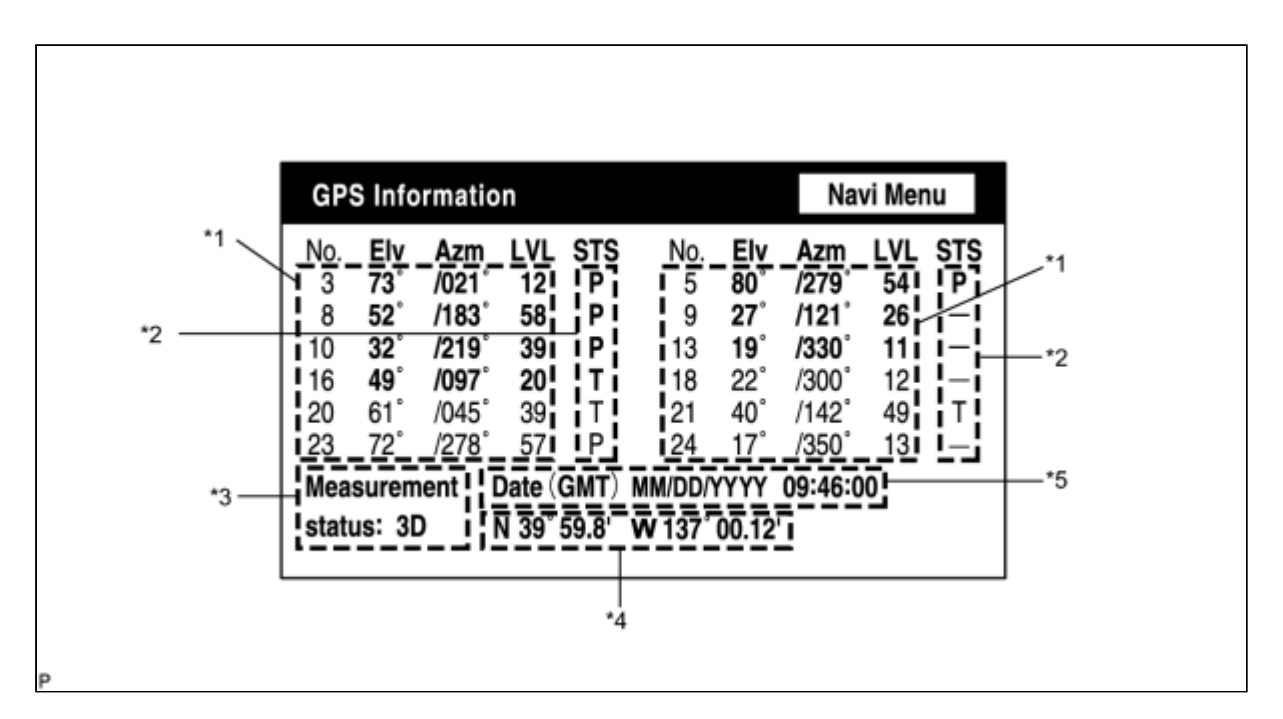

(1) Satellite information/\*1

Information from a maximum of 12 satellites is displayed on the screen. This information includes the target GPS satellite number, elevation angle, direction, and signal level.

(2) Receiving condition/\*2

### (DENSO model):

| DISPLAY                                   | CONTENTS                                                                |  |
|-------------------------------------------|-------------------------------------------------------------------------|--|
| Т                                         | The system is receiving a GPS signal, but is not using it for location. |  |
| Р                                         | The system is using the GPS signal for location.                        |  |
| - The system cannot receive a GPS signal. |                                                                         |  |

### 9 of 11

## (AISIN AW model):

| DISPLAY | CONTENTS                                                                |  |  |
|---------|-------------------------------------------------------------------------|--|--|
| 01H     | The system cannot receive a GPS signal.                                 |  |  |
| 02H     | The system is tracing a satellite.                                      |  |  |
| 03H     | The system is receiving a GPS signal, but is not using it for location. |  |  |
| 04H     | The system is using the GPS signal for location.                        |  |  |

#### Measurement information/\*3:

| DISPLAY | CONTENTS                                     |  |  |
|---------|----------------------------------------------|--|--|
| 2D      | 2-dimensional location method is being used. |  |  |
| 3D      | 3-dimensional location method is being used. |  |  |
| NG      | Location data cannot be used.                |  |  |
| Error   | Reception error has occurred.                |  |  |
| -       | Any other state.                             |  |  |

#### Position information/\*4

| DISPLAY  | CONTENTS                                                                 |  |
|----------|--------------------------------------------------------------------------|--|
| Position | Latitude and longitude information on the current position is displayed. |  |

#### Date information/\*5:

| DISPLAY | CONTENTS                                                                                                 |
|---------|----------------------------------------------------------------------------------------------------|
| Date    | The date/time information obtained from GPS signal is displayed in Greenwich mean time (GMT). The last 4 |
|         | digits are displayed.                                                                                    |

#### (c) Vehicle Sensors Screen

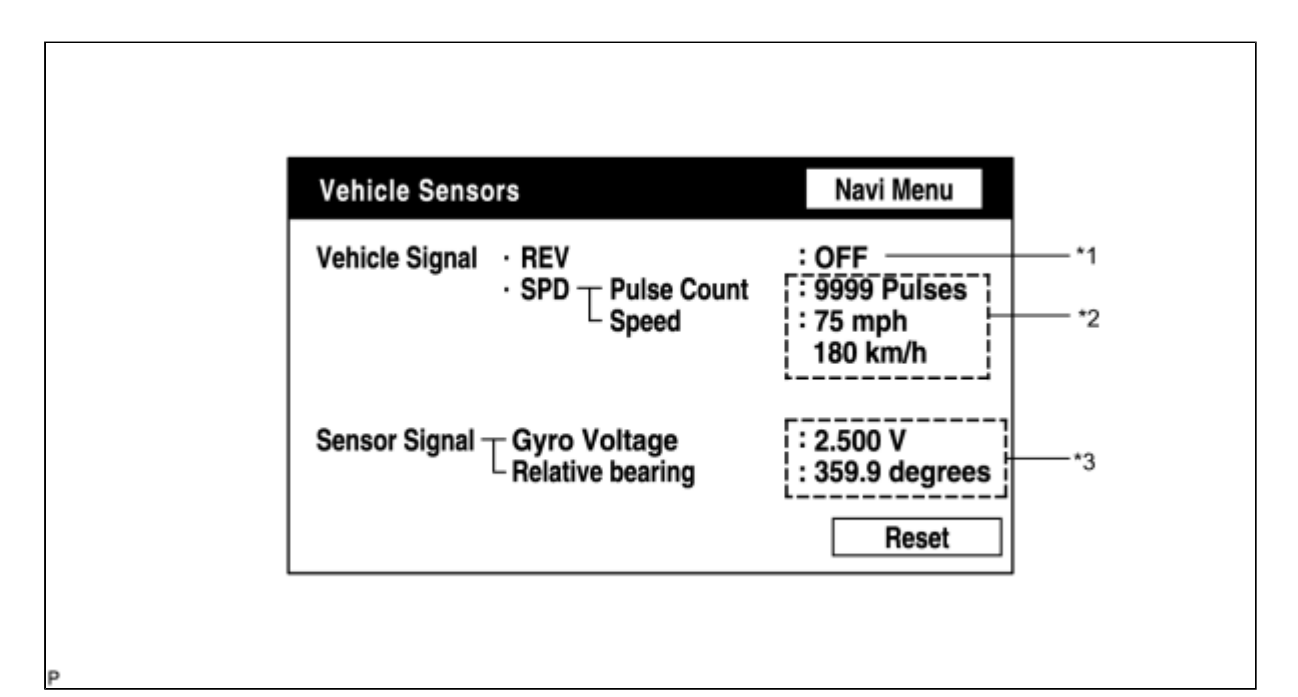

## Vehicle signal:

| DISPLAY | CONTENTS                              |  |
|---------|---------------------------------------|--|
| REV/*1  | REV signal ON/OFF state is displayed. |  |

| SPD/*2 | SPD signal condition is displayed. |  |
|--------|------------------------------------|--|
|--------|------------------------------------|--|

#### Sensor signal:

| DISPLAY           | CONTENTS                                                                                                    |
|-------------------|----------------------------------------------------------------------------------------------------|
| Gyro<br>sensor/*3 | Gyro sensor output condition is displayed (when the vehicle runs straight or is stationary, the voltage is approximately 2.5 V). |

#### HINT:

#### Signals are updated once per second only when vehicle sensor signals are changed.

(d) Microphone & Voice Recognition Check Screen

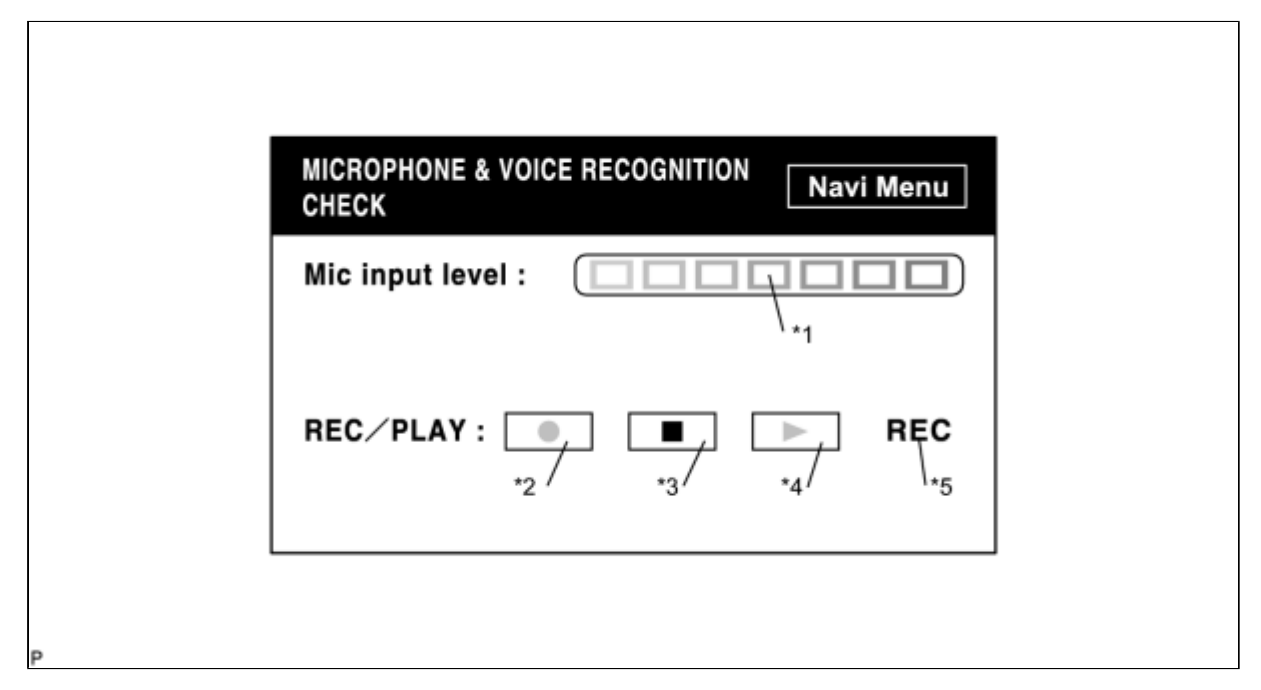

#### Screen Description:

| DISPLAY                            | CONTENTS                                                                                         |
|------------------------------------|--------------------------------------------------------------------------------------------------|
| Microphone input level<br>meter/*1 | Monitors the microphone input level every 100 ms and displays the results in 8 different levels. |
| Recording switch/*2                | Starts recording.                                                                                |
| Stop switch/*3                     | Stops recording.                                                                                 |
| Play switch/*4                     | Plays the recorded voice.                                                                        |
| Recording indicator/*5             | Comes on while recording.                                                                        |

#### HINT:

- The microphone input function is on at all times when this screen is displayed.
- While recording or playing, the switches other than the stop switch cannot be pushed.
- When no voice is recorded, the play switch cannot be pushed.
- Recording will stop after 5 seconds or by pushing the stop switch.

(e) DVD Player Information Screen

# 11 of 11

| DVD pla | yer information | 1           | Navi Menu |
|---------|-----------------|-------------|-----------|
| Code    | Y/M/D           | Time        | s Next    |
| 01      | 2004/01/01      | 01:01:01    |           |
| 01      | 2004/01/01      | 01:01:01    |           |
| 01      | 2004/01/01      | 01:01:01    |           |
| 01      | 2004/01/01      | 01:01:01    |           |
| 01      | 2004/01/01      | 01:01:01    |           |
| 01      | 2004/01/01      | 01:01:01    |           |
| 03      | 2004/01/01      | 01:01:01    |           |
| 03      | Code Cle        | ar Previous |           |

### Screen Description:

| DISPLAY                         | CONTENTS                                                                                                    |  |  |
|---------------------------------|----------------------------------------------------------------------------------------------------|--|--|
| Trouble code/*1                 | Each code corresponding to the malfunctions is displayed. For details, refer to "Trouble Code Description".                                                                                                    |  |  |
| Occurrence time/*2              | <ul> <li>The date (year, month, day) and time (hour, minute, second) when the trouble code was detected are displayed as a time stamp. (Greenwich mean time)</li> <li>The time data to be displayed are received from the GPS receiver.</li> </ul> |  |  |
| Trouble code clear<br>switch/*3 | All code data being displayed are cleared by pushing this switch for 3 seconds.                                                                                                    |  |  |
| Returning switch/*4             | The previous page is displayed. If the current displayed page is the first page, this switch cannot be operated.                                                                                                    |  |  |
| Proceeding<br>switch/*5         | The next page is displayed. If the current displayed page is the last page, this switch cannot be operated.                                                                                                    |  |  |

#### Trouble Code Description:

| CODE | MALFUNCTION          | COUNTERMEASURE                                |
|------|----------------------|-----------------------------------------------|
| 01   | Cannot be recognized | Replace navigation ECU.                       |
| 03   | Cannot be read       | Follow the inspection procedure for DTC 58-42 |

## HINT:

## This is a DVD player check function in the navigation ECU.

- 49

TOYOTA